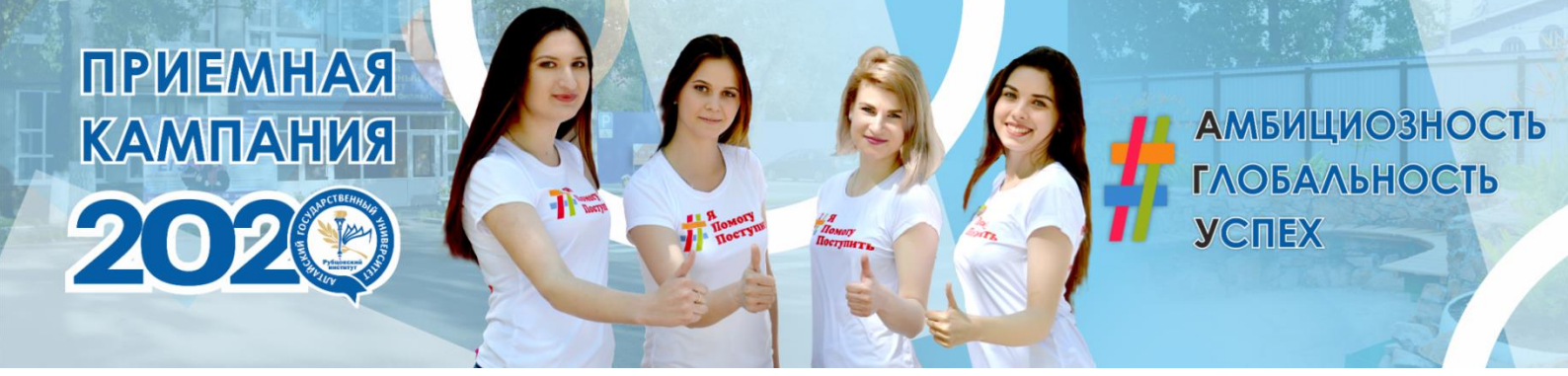

## ИНСТРУКЦИЯ ПО РАБОТЕ В ЛИЧНОМ КАБИНЕТЕ АБИТУРИЕНТА РУБЦОВСКОГО ИНСТИТУТА (ФИЛИАЛА) АЛТАЙСКОГО ГОСУДАРСТВЕННОГО УНИВЕРСИТЕТА

| 1. Регистрация пользователя в личном кабинете                       | 2    |
|---------------------------------------------------------------------|------|
| 2. Заполнение анкеты абитуриента                                    | 7    |
| 1 блок. Основные данные                                             | 8    |
| 2 блок. Паспортные данные.                                          | 9    |
| 3 блок. Место регистрации                                           | . 11 |
| 4 блок. Копии паспорта и регистрации (прописки)                     | . 13 |
| 5 блок. Образование                                                 | . 15 |
| 6 блок. Копии документов об образовании                             | . 18 |
| 7 блок. Контактные данные                                           | . 20 |
| 8 блок. Данные о родных                                             | . 21 |
| 9 блок. Заявление                                                   | . 22 |
| 9.1. Подача заявления на Бакалавриат (высшее образование)           | . 23 |
| 9.2. Подача заявления на СПО (среднее профессиональное образование) | . 25 |

## Предпочтительные браузеры для работы с личным кабинетом: Google Chrome

#### 1. Регистрация пользователя в личном кабинете

Для подачи заявления на поступление необходимо на сайте Рубцовского института (филиала) Алтайского государственного университета (<u>https://rb.asu.ru/</u>) в центре страницы нажать кнопку оранжевого цвета «Личный кабинет абитуриента» (https://lk.rb.asu.ru/).

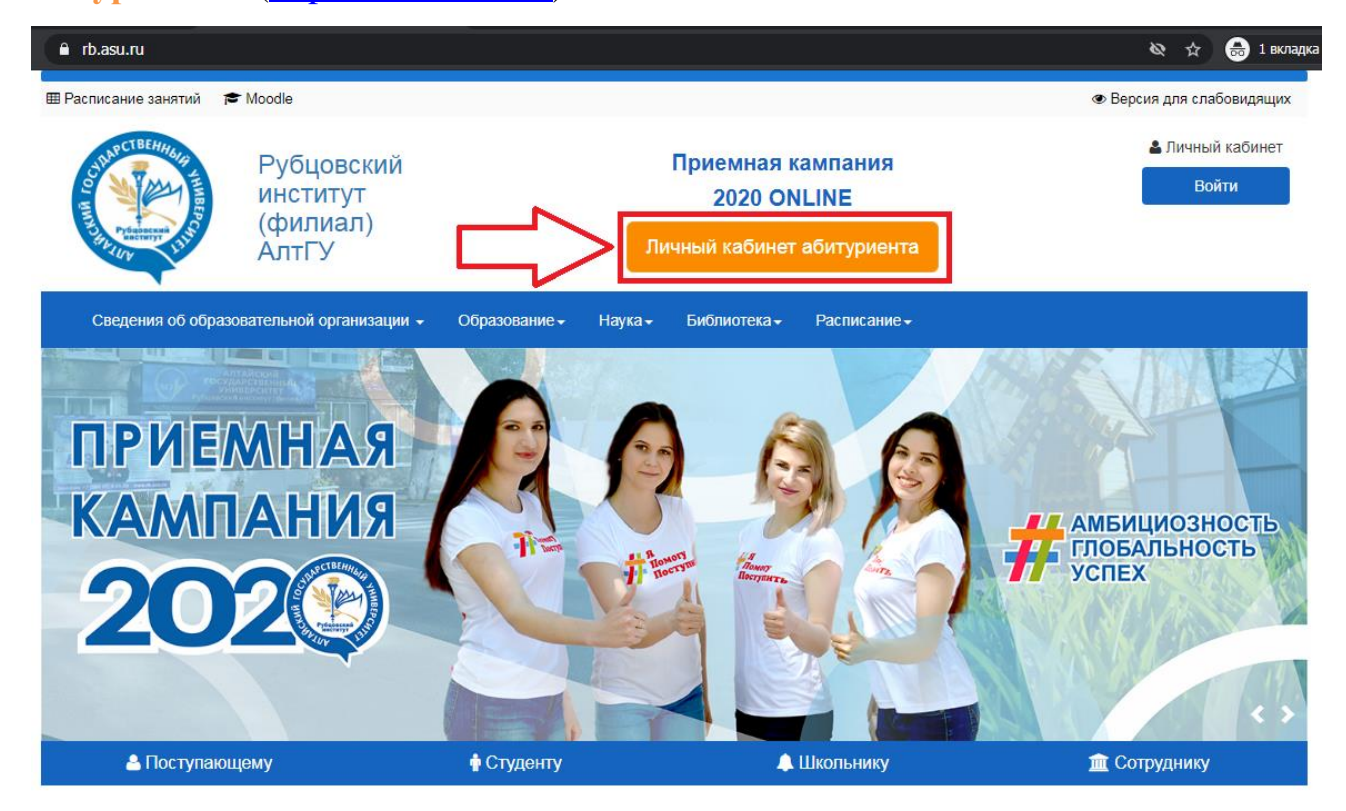

Щелкнув по ней, откроется страница регистрации / авторизации в личном кабинете абитуриента.

| Личный кабинет<br>Абитуриента Рубцовского института<br>(филиала) АлтГУ |
|------------------------------------------------------------------------|
| Если у вас нет логина и пароля, то вам следует<br>зарегистрироваться.  |
| 💄 Email                                                                |
| От Пароль                                                              |
| войти                                                                  |
| Забыли пароль?                                                         |

Для того, чтобы зарегистрироваться в личном кабинете, необходимо выбрать: «Если у вас нет логина и пароля, то вам следует зарегистрироваться».

| Личный кабинет<br>Абитуриента Рубцовского института<br>(филиала) АлтГУ |    |
|------------------------------------------------------------------------|----|
| Если у вас нет логина и пароля, то вам следует<br>зарегистрироваться.  | ]� |
| 💄 Email                                                                |    |
| Он Пароль                                                              |    |
| ВОЙТИ                                                                  |    |
| Забыли пароль?                                                         |    |

Откроется форма регистрации в личном кабинете абитуриента.

| <sup>Email</sup><br>d1265onn@rb.asu  | .ru                         |
|--------------------------------------|-----------------------------|
| Фамилия<br>Иванова                   | Имя<br>Анна                 |
| <sup>Отчество</sup><br>Александровна | Дата рождения<br>1995-05-21 |
| Пол<br>Женский                       | *                           |
| Тип документа<br>Паспорт граждан     | ина России 👻                |
| Серия<br>0109                        | Номер<br>234567             |
| Согласие на обраб                    | отку персональных данных    |

Если Вы гражданин иностранного государства, то в поле Тип документа необходимо выбрать Паспорт иностранного гражданина. Если в вашем паспорте нет серии, то в поле серия необходимо указать четыре нуля.

Необходимо внимательно и ответственно заполнить все предлагаемые поля. После заполнения полей нужно ознакомиться с Согласием на обработку персональных данных.

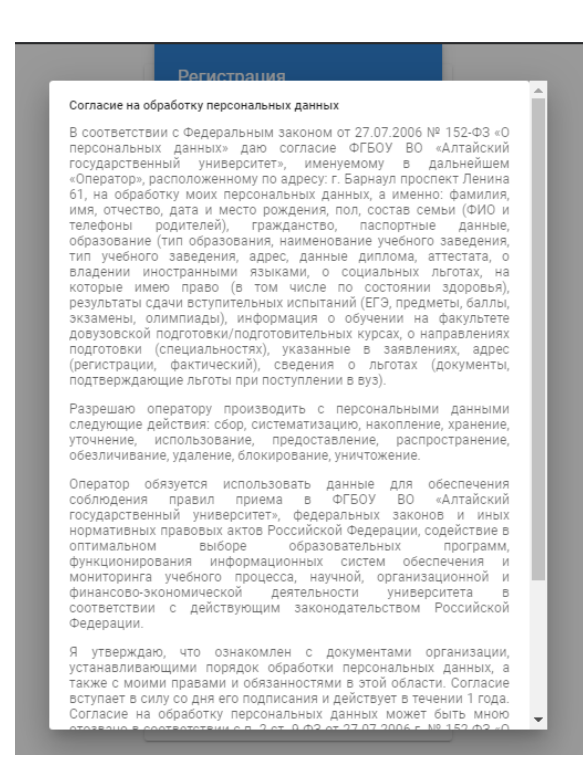

После ознакомления с Согласием на обработку персональных данных нужно отметить галку в соответствующем поле и нажать кнопку: «Зарегистрироваться».

В результате нажатия кнопки: «Зарегистрироваться» откроется окно с информацией о том, что пароль создан и отправлен на электронную почту, указанную при регистрации.

На Вашу электронную почту должно прийти письмо с паролем.

#### Регистрация поступающего 💋

От Приёмная комиссия Рубцовского института (филиала) АлтГУ за 2020-06-30 11:28 Подробности 
Текст

#### Здравствуйте, Иванова Анна!

Благодарим Вас за регистрацию на сайте Поступи в Рубцовский институт онлайн

Логин d1265onn@rb.asu.ru Пароль co7d307C

Телефон приёмной комиссии: (8-385-57) 4-45-35

Телефоны (WhatsApp):

+7(983)1754932 — Власова Анна Александровна (ответственный секретарь приемной комиссии)

+7(913)2647833 — Корсакова Елена Олеговна (технический секретарь приемной комиссии)

+7(906)9655610 — Острокостова Наталья Николаевна (технический секретарь приемной комиссии)

Используя адрес электронной почты и пароль, нужно пройти авторизацию в личном кабинете абитуриента.

| Личный кабинет<br>Абитуриента Рубцовского института<br>(филиала) АлтГУ                               |
|----------------------------------------------------------------------------------------------------|
| Если у вас нет логина и пароля, то вам следует<br>зарегистрироваться.<br>Email<br>d1265onn@rb.asu.ru |
| Пароль                                                                                               |
| войти                                                                                                |
| Забыли пароль?                                                                                       |

Теперь можно перейти к заполнению анкеты в личном кабинете абитуриента.

#### 2. Заполнение анкеты абитуриента

После авторизации в личном кабинете абитуриента появляется возможность заполнить анкету.

Анкета абитуриента в личном кабинете разделена на следующие 9 блоков:

- 1. Основные данные
- 2. Паспортные данные
- 3. Место регистрации
- 4. Копии паспорта и регистрации (прописки)
- 5. Образование
- 6. Копии документов об образовании
- 7. Контактные данные
- 8. Данные о родных
- 9. Заявление

| <b>n</b> , |                                                                                                    |          |               |               |
|------------|----------------------------------------------------------------------------------------------------|----------|---------------|---------------|
| <u> </u>   | Основные денные                                                                                                    |          |               |               |
|            |                                                                                                    |          |               |               |
|            | Converse<br>Manual Manual Manual Manual Manual Manual Manual Manual Manual Manual Manual Manual Manual Manual Manual Manual |          | Max.          | Orveored<br>A |
|            | Иранора                                                                                                    |          | Анна          | Александроана |
|            | Пал                                                                                                    |          | Дата рождения |               |
|            | Женский                                                                                                    | Ŧ        | 1995-05-21    |               |
|            | Данные для связи                                                                                                    |          |               |               |
|            | E-mail                                                                                                    |          |               |               |
|            | d1265onn@rb.asu.ru                                                                                                    |          |               |               |
|            |                                                                                                    |          |               |               |
|            |                                                                                                    |          |               | СОХРАНИТ      |
|            |                                                                                                    |          |               |               |
|            | продолжить                                                                                                    |          |               |               |
|            |                                                                                                    |          |               |               |
| 0          | Паспортные данные                                                                                                    |          |               |               |
|            |                                                                                                    |          |               |               |
| ດ່         | Macto patwotnauww                                                                                                    |          |               |               |
| Ť          | neero permerpagna                                                                                                    |          |               |               |
|            |                                                                                                    |          |               |               |
| 0          | Копии песпорте и регистр                                                                                                    | еции(пр  | описки)       |               |
|            |                                                                                                    |          |               |               |
| 6          | Образование                                                                                                    |          |               |               |
| Ť.         |                                                                                                    |          |               |               |
| _          |                                                                                                    |          |               |               |
| 0          | Копии документов об обра                                                                                                    | esceehi/ | 54            |               |
|            |                                                                                                    |          |               |               |
|            | Контактира данные                                                                                                    |          |               |               |
| 0          |                                                                                                    |          |               |               |
| 0          |                                                                                                    |          |               |               |
|            |                                                                                                    |          |               |               |

## 1 блок. Основные данные.

В основных данных необходимо заполнить общую информацию.

Фамилия, Имя и Отчество заполняется как в паспорте. При необходимости

#### отредактировать.

!Обязательно нажимайте на кнопку: «Сохранить».

#### Затем продолжить.

| Заполнение<br>АлтГУ<br>Помните, что все по<br>об образовании (ат<br>или сделать это уж<br>Основные да | анкетных дан<br>оля обязательны дл:<br>тестат, диплом и др.<br>е после полной реги<br>анные | НЫХ ПОСТУПАЮЩЕГО<br>я заполнения. Вам понадобят<br>.). Если вы обнаружите ошибн<br>страции в личном кабинете в | В Рубцовский ин<br>тся копии следующих докум<br>ку в данных, то вы можете<br>в разделе "Анкета". | СТИТУТ (ФИЛИАЛ)<br>иентов: Паспорт, Документ<br>вернуться назад и исправить |
|----------------------------------------------------------------------------------------------------|---------------------------------------------------------------------------------------------|----------------------------------------------------------------------------------------------------|--------------------------------------------------------------------------------------------------|-----------------------------------------------------------------------------|
| Фамилия                                                                                               |                                                                                             | Имя                                                                                                    | Отчество                                                                                         |                                                                             |
| Иванов                                                                                                | a                                                                                           | Анна                                                                                                    | Алексан                                                                                          | дровна                                                                      |
| Пол                                                                                                   |                                                                                             | Дата рождения                                                                                                  |                                                                                                  |                                                                             |
| Женски                                                                                                | й 👻                                                                                         | 1995-05-21                                                                                                    |                                                                                                  |                                                                             |
| Данные                                                                                                | для связи                                                                                   |                                                                                                    |                                                                                                  |                                                                             |
| Email<br>d1265or                                                                                      | nn@rb.asu.ru                                                                                |                                                                                                    |                                                                                                  | 1                                                                           |
| 2                                                                                                    | пжить                                                                                       |                                                                                                    |                                                                                                  | СОХРАНИТЪ                                                                   |
| 2 Паспортные                                                                                          | данные                                                                                      |                                                                                                    |                                                                                                  |                                                                             |
| а Место регис                                                                                         | трации                                                                                      |                                                                                                    |                                                                                                  |                                                                             |

#### 2 блок. Паспортные данные.

В блоке Паспортные данные отражаются данные паспорта, указанные Вами при регистрации. Необходимо внимательно их проверить и в случае необходимости отредактировать. И добавить из паспорта место рождения и кем выдан паспорт.

| Паспорт гражда | нина России     |                              |  |
|----------------|-----------------|------------------------------|--|
| Серия<br>0109  | Номер<br>234567 | Дата получения<br>2020-06-30 |  |
|                |                 |                              |  |
| Место рождения | я               |                              |  |
| Ком вылан      |                 |                              |  |

При заполнении пунктов «Место рождения» и «Кем выдан» паспорт система автоматически выгружает из справочника данные на сайте.

Например, у вас место рождения в паспорте: **ГОР.** Рубцовск Алтайский край, НО в системе пишите «Рубцовск» и она сама выдает данные, а вы выбираете необходимые, скриншот примера представлен ниже.

| Вид документа<br>Паспорт гра:<br>-                                                                                       | жданина России                                                                                                    |                                                                                  |  |
|----------------------------------------------------------------------------------------------------|----------------------------------------------------------------------------------------------------|----------------------------------------------------------------------------------|--|
| Серия<br>0109                                                                                                    | Номер<br>234567                                                                                                    | Дата получения<br>2020-06-30                                                     |  |
| рубцовск<br>страна Росси<br>страна Росси<br>страна Росси<br>страна Росси<br>страна Росси<br>страна Росси<br>страна Росси | ия, Алтайский край, г Рубцовск<br>ия, Алтайский край, р-н Рубцовский,<br>ия, Алтайский край, р-н Рубцовский,<br>ия, Алтайский край, р-н Рубцовский,<br>ия, Алтайский край, р-н Рубцовский, | с Веселоярск<br>с Безрукавка<br>п Зеленая Дубрава<br>г Рубцовск<br>с Половинкино |  |

Кем выдан паспорт указывается таким же способом, как и место рождения.

! В случае, если место рождения и кем выдан паспорт с помощью справочников заполнить не получается, то необходимо заполнить рукописно.

После заполнения полей в пункте 2 Паспортные данные, их необходимо сохранить и продолжить.

|                                 | анина госсии               |                              |   |
|---------------------------------|----------------------------|------------------------------|---|
| Серия<br>0109                   | Номер<br>234567            | Дата получения<br>2020-06-30 |   |
|                                 |                            |                              |   |
| Место рождения<br>страна Россия | Алтайский край г Рубцовс   | < c                          |   |
| erpanar oconn,                  | Antanokan kpan, r r yoqobo | s                            | 1 |
|                                 |                            |                              |   |

#### 3 блок. Место регистрации

Согласно паспортным данным заполняете адрес прописки. Данные места регистрации и улицу/проспект можно заполнить из **автоматического** справочника выходящего на сайте.

| Место регистрации                                 |                       |     |        |  |
|---------------------------------------------------|-----------------------|-----|--------|--|
|                                                   |                       |     |        |  |
|                                                   |                       |     |        |  |
| Адрес прописки                                    |                       |     |        |  |
|                                                   |                       |     |        |  |
| Место регистрации                                 |                       |     |        |  |
| Место регистрации<br>страна Россия, Алта          | айский край, г Рубцов | зск |        |  |
| Место регистрации<br>страна Россия, Алта<br>Уаниа | айский край, г Рубцов | SCK | Ицерио |  |

После заполнения адреса проживания по прописке, необходимо заполнить фактический адрес проживания, в случае если адрес прописки совпадает с адресом проживания необходимо нажать на бегунок, показанный на скриншоте.

#### Он должен стать синим цветом.

| Адрестрописки                          |                        |                |                  |
|----------------------------------------|------------------------|----------------|------------------|
| Место регистрации<br>страна Россия, Ал | тайский край, г Рубцов | ск             |                  |
| <sup>Улица</sup><br>ул Локомотивная    | дом<br><del>•</del> 34 | Квартира<br>23 | Индекс<br>258200 |
| Адрес проживания                       | _                      | _              |                  |
| Совпадает                              | ] <                    |                |                  |
| Место проживани                        | រេទ                    |                |                  |
| Улица                                  | - Дом                  | Квартира       | Индекс           |

## Затем необходимо кликнуть на кнопки: «Сохранить» и «Продолжить».

| Адрес пропися                    | КИ                 |                    |                |                  |
|----------------------------------|--------------------|--------------------|----------------|------------------|
| Место регистраци<br>страна Росси | ии<br>ія, Алтайскі | ий край, г Рубцовс | ж              |                  |
| <sub>Улица</sub><br>ул Локомоти  | вная 👻             | дом<br>34          | Квартира<br>23 | Индекс<br>258200 |
| Адрес прожив                     | ания               |                    |                |                  |
| 🛑 Совпад                         | цает               |                    |                |                  |
| Место прожи                      | вания              |                    |                |                  |
| Улица                            | Ŧ                  | Дом                | Квартира       | Индекс           |
| 2                                |                    |                    |                |                  |

## 4 блок. Копии паспорта и регистрации (прописки)

В данном блоке вам необходимо прикрепить скан паспорта, на скриншоте указано, куда необходимо нажать для прикрепления сканов.

#### **!Скан паспорта принимается в формате .jpg**

! Просьба предоставлять сканы паспорта в хорошем качестве, если у вас нет возможности предоставить электронный скан документа, то его необходимо сфотографировать при хорошем освещении и без вспышек.

| 4 | Копии паспорта и регистрации(прописки)                     |
|---|------------------------------------------------------------|
|   |                                                            |
|   | Копия паспорта страницы 2,3 и копия страницы с пропиской   |
|   | 🕕 Копия паспорта страницы 2,3 и копия страницы с пропиской |
|   | СОХРАНИТЬ ФАЙЛЫ                                            |
|   | продолжить НАЗАД                                           |

Для добавления нескольких сканов их необходимо выделить все сразу.

| 📿 Паспо | ортные данные                           | 👨 Открыть                                                                                                    |                |                 |                    |                    |                 | ×             |
|---------|-----------------------------------------|----------------------------------------------------------------------------------------------------|----------------|-----------------|--------------------|--------------------|-----------------|---------------|
|         |                                         | 🚱 🕞 🗸 🖡 🗸 prcom 🕶 Загру                                                                                           | /зки 🔻         |                 |                    | 🕶 🛃 🔤              | іск: Загрузки   | <u> 2</u>     |
| 📿 Мест  | регистрации                             | Упорядочить 👻 Новая папка                                                                                         |                |                 |                    |                    | 6 N<br>R al     | • 🔳 🔞         |
| 4 Копи  | I паспорта и регистрации(прописки       | <ul> <li>✓ Избранное</li> <li>Загрузки</li> <li>Загрузки</li> <li>Недавние места</li> <li>Рабочий стол</li> </ul> | закгрузки      | dPxBUJ1FQH<br>Q | DSC_0105_in<br>sta | Аттестат<br>оценки | Аттестат        | Паспорт       |
| к       | опия паспорта страницы 2,3 и копия стра | 🧊 Библиотеки<br>🎦 Видео<br>🖹 Документы                                                                            |                |                 |                    |                    |                 |               |
| 0       | Копия паспорта страницы 2,3             | 📄 Изображения<br>🎝 Музыка                                                                                         |                |                 |                    |                    |                 |               |
| C       | ОХРАНИТЬ ФАЙЛЫ                          | 🖳 Компьютер<br>🏭 Локальный диск (                                                                                 |                |                 |                    |                    |                 |               |
| ΠP      | одолжить НАЗАД                          | Ф Сеть<br>II CDO-NOTEBOOK ▼                                                                                       |                |                 |                    |                    |                 |               |
| 5 Образ | ование                                  | Имя файл                                                                                                    | па:   "Паспорт | r" "dPxBUJ1FQH  | Q"                 | • Φαί<br>Ο         | ілы изображениі | й 💌<br>Отмена |
| б Копи  | и документов об образовании             |                                                                                                    |                |                 |                    |                    |                 |               |

После добавления файлов необходимо нажать на кнопку: «Сохранить файлы».

| Копии паспорта и регистрации(прописки)                                                                                 |   |
|----------------------------------------------------------------------------------------------------|---|
| Копия паспорта страницы 2,3 и копия страницы с пропиской                                                               |   |
| Копия паспорта страницы 2,3 и копия страницы с пропиской<br>DSC_0105_insta.jpg (5.0 MB) Аттестат оценки.jpg (200.9 kB) | × |
| СОХРАНИТЬ ФАЙЛЫ                                                                                                    |   |
| ПРОДОЛЖИТЬ НАЗАД                                                                                                    |   |

После сохранения файлов, они появляются чуть ниже. Теперь можно продолжить заполнять следующий пункт.

|   | я паспорта страницы 2,3 и копия ст | раницы с пропиской     |         |         |        |
|---|------------------------------------|------------------------|---------|---------|--------|
| K | опия паспорта страницы 2,3 и копия | страницы с пропиской   |         |         |        |
| U | dPxBUJ1FQHQ.jpg (104.5 kB)         | Паспорт.jpg (175.9 kB) |         |         |        |
|   |                                    |                        |         |         |        |
|   | dPxBUJ1FQHQ.jpg                    |                        | СКАЧАТЬ | открыть | удалит |

## 5 блок. Образование

| Обрезец Аттестата Обрезец                                                                                                    | Аттестете (екладыш                                                     | Обрезец аттестата (Кеза                                                             | кстан) 06                           | разец Дипло                              |
|----------------------------------------------------------------------------------------------------|------------------------------------------------------------------------|-------------------------------------------------------------------------------------|-------------------------------------|------------------------------------------|
| Образки Диплома СПО Обра                                                                                                    | азец Дипломе (Вклер                                                    | ыm)                                                                                 |                                     |                                          |
| Уровень образования                                                                                                    |                                                                        | * Тип документа                                                                     |                                     |                                          |
| Серия документа                                                                                                    |                                                                        | Номер документа                                                                     |                                     |                                          |
| Серия акладыша                                                                                                    |                                                                        | Номер вкладыша                                                                      |                                     |                                          |
| Наименорание учебного за                                                                                                    | ведения                                                                |                                                                                     |                                     |                                          |
| Дата выдачи                                                                                                    |                                                                        | Год окончания учебно                                                                | ого заведен                         | aus.                                     |
|                                                                                                    |                                                                        |                                                                                     |                                     |                                          |
|                                                                                                    |                                                                        |                                                                                     |                                     | 00000                                    |
|                                                                                                    |                                                                        |                                                                                     |                                     | COXPA                                    |
| Добовьте результаты 67.2 (для пос                                                                                                    | тупакощих на высыве of                                                 | (разование).                                                                        |                                     | COXPA                                    |
| добевьте результаты БГЭ (для пос<br>Выбелите поеличет                                                                                                    | ಗ್ರಗಾಂಧ್ರೀಯ ಗೂ ಕಟಂಬಹಿಕ ರ                                               | (разовения).<br>Сохраненные оценки                                                  |                                     | COXOP4                                   |
| добевьте рекультаты 67.2 (для пос<br>Выберите предмет                                                                                                    | тупакощих на высыве об                                                 | (резования).<br>Сохраненные оценки<br>Предмет Оц                                    | енка                                | Сахон<br>Действие                        |
| Добевьте рекультаты 67.9 (для пос<br>Выберите предмет<br>Количество набранных балл                                                                                                  | nymexolijys: wa ewisowee of                                            | іревояення).<br>Сохраненные оценки<br>– Прадмат Оч                                  | анка                                | сохон<br>Действие                        |
| Добекьта разультаты 679 (для пос<br>Выберите предмет<br>Количество набранных балл<br><b>добавить</b>                                                                                | nymexolijyk: we ewiscuree of                                           | іревовання).<br>Сохраненные оценки<br>Предмет Оч                                    | jewka                               | Дейстана                                 |
| добевьте рекультеты 672 (для пос<br>Выберите предмет<br>Количество набранных балл<br>Добавьте оценки из аттест<br>после 9 и 11 классов).                                            | тупекоших не высыве об<br>ов<br>гата (для поступаю                     | (резования).<br>Сохраненные оценки<br>Предмет Оч<br>                                | анка<br>Кональное                   | сахон<br>Действие<br>образовани          |
| Добевьте рекультаты 67.2 (для пос<br>Выберите предмет<br>Количество набранных балл<br>Добавьте оценки из аттест<br>после 9 и 11 классов).                                           | тупеющих на высыва об<br>ов<br>гата (для поступак                      | (ревоявания).<br>Сохраненные оценки<br>— Предмет Оч<br>—<br>щих на среднее професси | анка<br>10нальное                   | сахон<br>Действие<br>образовани          |
| Добевьте рекультеты БГЗ (для пос<br>Выберите предмет<br>Количество набранных балл<br><b>Добавь</b> те оценки из аттест<br>после 9 и 11 классов).<br>Название предмета               | тупеющих на высшее об<br>оа<br>гата (для поступак<br><u>« Оценка</u>   | (ревоевание).<br>Сохраненные оценки<br>– Предмет Оч<br>–<br>щих на среднее професси | ієнка<br>Кональное і<br>10648/ИТЬ О | сохон<br>Действие<br>образовани<br>ценку |
| Добевьте рекультаты БГЭ (для пос<br>Выберите предмет<br>Количество набранных балл<br>Добавьте оценки из аттест<br>после 9 и 11 классов).<br>Название предмета<br>Сохраненные оценки | тупекоции на высшев об<br>ов<br>гата (для поступако<br><u>« Оценка</u> | (ревоевения).<br>Сохраненные оценки<br>— Предмет Оч<br>—<br>щих на среднее професси | (снка<br>106АВИТЬ О                 | сохон<br>Действие<br>образовани<br>ценку |

Данные в блоке Сведения об образовании нужно заполнить очень внимательно, точно в соответствии с документом об образовании.

Для подсказок есть образцы документов об образовании.

| Образец Аттестата Образец Аттестата | а (вкладыш) Образец аттестата (Казахстан) Образец Диплома |
|-------------------------------------|-----------------------------------------------------------|
| cohased Minimum outo                |                                                           |
| Уровень образования                 | Тип документа                                             |
| Серия документа                     | 4 Номер документа                                         |
| Серия вкладыша                      | 6 Номер вкладыша                                          |
| Наименование учебного заведения     |                                                           |
| Дата выдачи                         | 9 Год окончания учебного заведения                        |

1. Уровень образования. Выбираете в соответствии вашего документа.

Среднее общее образование – если у вас есть аттестат об окончании 11 классов

Основное общее образование - если у вас есть аттестат об окончании 9 классов

Среднее профессиональное образование - если у вас есть диплом об окончании СПО

Высшее профессиональное образование - если у вас есть диплом об окончании ВО

2. Тип документа

Аттестат или Диплом

3. Серия документа

Заполняется по образцу

4. Номер документа

Заполняется по образцу

5. Серия вкладыша

Заполняется по образцу

6. Номер вкладыша

Заполняется по образцу

7. Наименование учебного заведения

Заполняется в соответствии документа по образованию

8. Дата выдачи

Заполняется по образцу

9. Год окончания учебного заведения

Заполняется по образцу

10. После заполнения всех данных нажмите на кнопку: «Сохранить».

Проверьте правильность заполнения данных и соответствие документам

!Для поступающих на программы ВО вносить данные ЕГЭ не нужно, (при подаче заявления институт делает запрос о результатах ЕГЭ самостоятельно).

**!Для поступающих на программы СПО необходимо внести сведения об** оценках из аттестата для определения среднего балла. Вносятся все предметы из аттестата.

Дисциплины выбираются строго как в аттестате!

| азвание предмета  |   | Оценка |          |          |
|-------------------|---|--------|----------|----------|
| лгебра            | * | 5      |          | <u> </u> |
|                   |   |        |          |          |
| охраненные оценки |   |        |          |          |
| Пролиот           |   | Оценка | Лействие |          |

### 6 блок. Копии документов об образовании

В данном блоке вам необходимо прикрепить скан документа об образовании, на скриншоте указано, куда необходимо нажать для прикрепления сканов.

**!**Скан документа об образовании принимается в формате .jpg (всех страниц, включая приложение с оценками).

! Просьба предоставлять документа об образовании в хорошем качестве, если у вас нет возможности предоставить электронный скан документа, то его необходимо сфотографировать при хорошем освещении и без вспышек.

| 6 | Копии документов об образовании                       |
|---|-------------------------------------------------------|
|   |                                                       |
|   | иопия документа об образовании и вкладыша документа   |
|   | 🕖 Копия документа об образовании и вкладыша документа |
|   | СОХРАНИТЬ ФАЙЛЫ                                       |
|   | ПРОДОЛЖИТЬ НАЗАД                                      |

Для добавления нескольких сканов их необходимо выделить все сразу.

| <ul> <li></li> </ul> | Копии паспорта и регистрации(прописки                                    | 🌍 Открыть                                                           |                                       | ×                     |
|----------------------|--------------------------------------------------------------------------|---------------------------------------------------------------------|---------------------------------------|-----------------------|
|                      |                                                                          |                                                                     | 🔻 🚱 Поиск: Загр                       | (зки 🗵                |
| 0                    | Образование                                                              | Упорядочить 🔻 Новая папка                                           |                                       | ** <b>-</b> 🗍 🔞       |
| 6                    | Копии документов об образовании                                          | ★ Избранное<br>Загрузки<br>Недавние места<br>Рабочий стол           | UJJFQH DSC_0105_In ATTECTAT<br>Q STA  | стат Паспорт          |
|                      | Копия документа об образовании и вклад<br>🔘 _Копия документа об образова | 🥃 Библиотеки<br>🚼 Видео<br>🖹 Документы<br>🔛 Изображения<br>🜒 Музыка |                                       |                       |
|                      | СОХРАНИТЬ ФАЙЛЫ                                                          | 🏴 Компьютер<br>🏭 Локальный диск (С:)                                |                                       |                       |
|                      | ПРОДОЛЖИТЬ НАЗАД                                                         | 👊 Сеть                                                              |                                       |                       |
| 7                    | Контактные данные                                                        | Имя файла: "Аттестат" "Атт                                          | естат оценки" 💌 Файлы изоб<br>Открыть | ражений 💌<br>— Отмена |

После добавления файлов необходимо нажать на кнопку: «Сохранить файлы».

| Копия докумен | гта об образовании и вкладыша документа         |  |
|---------------|-------------------------------------------------|--|
| Копия докум   | иента об образовании и вкладыша документа       |  |
| О Аттестат    | г оценки.jpg (200.9 kB) Аттестат.jpg (175.0 kB) |  |

После сохранения файлов, они появляются чуть ниже. Теперь можно продолжить заполнять следующий пункт.

| Копии документов об образовании                     |         |         |         |
|-----------------------------------------------------|---------|---------|---------|
| Копия документа об образовании и вкладыша документа |         |         |         |
| Копия документа об образовании и вкладыша документа |         |         |         |
| Arteerar ogenkkijpg (200.5 kb)                      |         |         |         |
| Аттестат оценки.jpg                                 | СКАЧАТЬ | открыть | удалить |
| Аттестат.jpg                                        | СКАЧАТЬ | открыть | удалить |
| СОХРАНИТЬ ФАЙЛЫ                                     |         |         |         |
|                                                     |         |         |         |

#### 7 блок. Контактные данные

В данном блоке необходимо указать контактные данные поступающего. Можно указать несколько телефонов для связи.

| 7 | Контактные данные   |                                 |          |
|---|---------------------|---------------------------------|----------|
|   |                     |                                 |          |
|   |                     |                                 |          |
|   |                     | Добавьте данные нового телефона |          |
|   |                     | Номер телефона                  |          |
|   |                     | 89069655610                     | _        |
|   |                     | Примечание                      |          |
|   |                     | Билайн есть вотсап              |          |
|   |                     | добавить                        |          |
|   | Сохраненные телефон | ные номера                      |          |
|   | Номер телефона      | Примечание                      | Действие |
|   | Данные не сохранены |                                 |          |
|   |                     |                                 |          |
|   | ПРОДОЛЖИТЬ НАЗА,    | д                               |          |

! Просьба точно указать действующий Телефон для связи. По указанному телефону сотрудник Приемной комиссии Рубцовского института (филиала) Алтайского государственного университета свяжется с Вами для уточнения данных. Невозможность дозвониться до Вас может быть поводом для отклонения Вашего заявления модератором.

После заполнения данного пункта нажмите продолжить.

#### 8 блок. Данные о родных

В данном блоке необходимо указать контактные данные родных, близких родственников поступающего. Можно указать несколько телефонов для связи.

| 8 | Данные о родных  |                                         |     |
|---|------------------|-----------------------------------------|-----|
|   |                  |                                         |     |
|   |                  | Добавьте данные о родных (1-2 человека) |     |
|   |                  | Степень родства                         |     |
|   |                  | Мать 💌                                  |     |
|   |                  | Номер телефона                          |     |
|   |                  | 89069655610                             |     |
|   |                  | 010                                     |     |
|   |                  | ФИО<br>Иванова Инна Александровна       |     |
|   |                  | ДОБАВИТЬ                                |     |
|   | Сохраненные данн | ные о родных                            |     |
|   | Степень родства  | Телефон                                 | ФИС |
|   | Д                | анные не найдены                        |     |
|   |                  |                                         |     |
|   | продолжить       | НАЗАД                                   |     |

После заполнения данного пункта нажмите: «Продолжить».

## 9 блок. Заявление

Предлагаем рассмотреть данный пункт подробнее

- 9.1. Подача заявления на Бакалавриат
- 9.2. Подача заявления на СПО

| Выберите уровень образования<br>Высшее образование (бакалавриат)                                                                                                   |                                                                                                    |
|----------------------------------------------------------------------------------------------------|----------------------------------------------------------------------------------------------------|
| Ruñanuta donas usñona                                                                                                    |                                                                                                    |
| высерите форму насора                                                                                                    |                                                                                                    |
| Выберите форму образования                                                                                                    |                                                                                                    |
| 0                                                                                                    |                                                                                                    |
| специальность/направление                                                                                                    |                                                                                                    |
| Расставьте выбранные направление в при<br>означает определить для себя наиболее в                                                                                  | добавить заявл<br>юритетном порядке (выстроить приоритеты<br>ажные направления и специальности).                                                          |
| Расставьте выбранные направление в при<br>означает определить для себя наиболее в<br>Не более трех направлений и специальнос<br>Направления/специальность          | добавить заявл<br>юритетном порядке (выстроить приоритеты<br>ажные направления и специальности).<br>стей.<br>действия                                     |
| Расставьте выбранные направление в при<br>означает определить для себя наиболее в<br>Не более трех направлений и специальнос<br>направление/специальность<br>Отсут | добавить заявл<br>юритетном порядке (выстроить приоритеты<br>ажные направления и специальности).<br>стей.<br>действия                                     |
| Расставьте выбранные направление в при<br>означает определить для себя наиболее в<br>Не более трех направлений и специальнос<br>Направление/специальность<br>Отсут | добавить заявл<br>юритетном порядке (выстроить приоритеты<br>ажные направления и специальности).<br>стей.<br>действия<br>ствуют данные<br>СОХРАНИТЬ ЗАЯВ. |
| Расставьте выбранные направление в при<br>означает определить для себя наиболее в<br>Не более трех направлений и специальнос<br>Направление/специальность<br>Отсут | добавить заявл<br>юритетном порядке (выстроить приоритеты<br>ажные направления и специальности).<br>стей.<br>действия<br>ствуют данные                    |
| Расставьте выбранные направление в при<br>означает определить для себя наиболее в<br>Не более трех направлений и специальнос<br>Направление/специальность<br>Отсут | добавить заявл<br>юритетном порядке (выстроить приоритеты<br>ажные направления и специальности).<br>стей.<br>действия<br>ствуют данные<br>СОХРАНИТЬ ЗАЯВ. |
| Расставьте выбранные направление в при<br>означает определить для себя наиболее в<br>Не более трех направлений и специальнос<br>направление/специальность<br>Отсут | добавить заявл<br>юритетном порядке (выстроить приоритеты<br>ажные направления и специальности).<br>стей.<br>действия<br>ствуют данные                    |

#### 9.1. Подача заявления на Бакалавриат (высшее образование)

1. Выберите уровень образования: Высшее образование (бакалавриат)

2. Выберите форму набора: Госбюджетный или Дополнительный.

Госбюджетный набор это обучение на бесплатной основе.

Дополнительный набор это обучение на платной основе.

3. Выберите форму образования

4. Из представленного списка выберите, на какое направление подготовки вы собираетесь поступать.

| Выберите уровень образования<br>Высшее образование (бакалавриат) |   |
|------------------------------------------------------------------|---|
|                                                                  |   |
| Выберите форму набора<br>Госбюджетный                            |   |
|                                                                  |   |
| Выберите форму образования<br>ОЧНАЯ                              | , |
|                                                                  |   |
| Специальность/направление                                        |   |
| Прикладная информатика 4 года                                    |   |

После этого вы нажимаете на кнопку: **«Добавить заявление».** Оно у вас должно отобразиться чуть ниже.

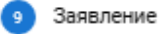

| Зыберите форму набора                                                                                                    |                                                              |
|----------------------------------------------------------------------------------------------------|--------------------------------------------------------------|
| Госбюджетный                                                                                                    | *                                                            |
| Выберите форму образования                                                                                                    |                                                              |
| очная                                                                                                    | *                                                            |
|                                                                                                    |                                                              |
| Специальность/направление                                                                                                    | *                                                            |
|                                                                                                    |                                                              |
|                                                                                                    |                                                              |
|                                                                                                    | ДОБАВИТЬ ЗАЯВЛЕНИЕ                                           |
| Расставьте выбранные направление в приоритетном порядке (выстрои<br>означает определить для себя наиболее важные направления и специа<br>Не более трех направлений и специальностей.                                                                          | добавить заявление<br>ть приоритеты<br>льности).             |
| Расставьте выбранные направление в приоритетном порядке (выстрои<br>означает определить для себя наиболее важные направления и специа<br>Не более трех направлений и специальностей.<br>Направление/специальность                                             | добавить заявление<br>ть приоритеты<br>льности).<br>Действия |
| Расставьте выбранные направление в приоритетном порядке (выстрои<br>означает определить для себя наиболее важные направления и специа<br>Не более трех направлений и специальностей.<br><sup>Направление/специальность</sup><br>Прикладная информатика 4 года | ДОБАВИТЬ ЗАЯВЛЕНИЕ<br>ть приоритеты<br>льности).<br>Действия |

Если вам необходимо добавить еще направления подготовки, то вы проделываете ту же процедуру, что была описана выше.

После этого вы нажимаете на: «Сохранить заявление».

!Внимание! Напоминаем Вам о возможности выбрать несколько направлений подготовки и специальностей:

Для ВО – не более 3-х

# 9.2. Подача заявления на СПО (среднее профессиональное образование)

1. Выберите уровень образования: среднее профессиональное образование (СПО)

2. Выберите форму набора: Госбюджетный или Дополнительный.

Госбюджетный набор это обучение на бесплатной основе.

Дополнительный набор это обучение на платной основе.

3. Из представленного списка выберите, на какую специальность вы собираетесь поступать.

|    | Выберите уровень образования         |   |
|----|--------------------------------------|---|
|    | Среднее профессиональное образование | - |
| )  | Выберите форму набора                |   |
|    | Госбюджетный                         | - |
|    |                                      |   |
| ۲. | Специальность/направление            | _ |

После этого вы нажимаете на кнопку: **«Добавить заявление».** Оно у вас должно отобразиться чуть ниже.

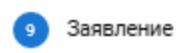

| ыберите уровень образования                                                                                                    |                                                                                                    |
|----------------------------------------------------------------------------------------------------|----------------------------------------------------------------------------------------------------|
| реднее профессиональное образование                                                                                                    | *                                                                                                    |
| Рыберите форму набора                                                                                                    |                                                                                                    |
| Госбюджетный                                                                                                    | <b>*</b>                                                                                                    |
|                                                                                                    |                                                                                                    |
|                                                                                                    |                                                                                                    |
| Специальность/направление                                                                                                    | *                                                                                                    |
|                                                                                                    |                                                                                                    |
|                                                                                                    |                                                                                                    |
|                                                                                                    |                                                                                                    |
|                                                                                                    |                                                                                                    |
|                                                                                                    | ДОБАВИТЪ ЗАЯВЛЕНИЕ                                                                                           |
| Расставьте выбранные направление в приоритетном порядке (вь                                                                                                    | ДОБАВИТЬ ЗАЯВЛЕНИЕ<br>ІСТРОИТЬ ПРИОРИТЕТЫ                                                                    |
| Расставьте выбранные направление в приоритетном порядке (вь<br>означает определить для себя наиболее важные направления и с                                                                                                    | <b>добавить заявление</b><br>истроить приоритеты<br>специальности).                                          |
| Расставьте выбранные направление в приоритетном порядке (вь<br>означает определить для себя наиболее важные направления и с<br>Не более трех направлений и специальностей.                                                                                                    | <b>добавить заявление</b><br>истроить приоритеты<br>специальности).                                          |
| Расставьте выбранные направление в приоритетном порядке (вь<br>означает определить для себя наиболее важные направления и с<br>Не более трех направлений и специальностей.<br>Направление/специальность                                                                                                    | <b>ДОБАВИТЬ ЗАЯВЛЕНИЕ</b><br>истроить приоритеты<br>специальности).<br>Действия                              |
| Расставьте выбранные направление в приоритетном порядке (вы<br>означает определить для себя наиболее важные направления и с<br>Не более трех направлений и специальностей.<br>Направление/специальность<br>Информационные системы (по отраслям) (в экономике) 2 г                                                                                                    | ДОБАВИТЬ ЗАЯВЛЕНИЕ<br>истроить приоритеты<br>специальности).<br>Действия<br>года 10 месяцев                  |
| Расставьте выбранные направление в приоритетном порядке (вы<br>означает определить для себя наиболее важные направления и с<br>Не более трех направлений и специальностей.<br>Направление/специальность<br>Информационные системы (по отраслям) (в экономике) 2 го<br>информационные системы (по отраслям) (в экономике) (очная, среднее про<br>образование, 2 года 10 мес.), госбюджетный | ДОБАВИТЬ ЗАЯВЛЕНИЕ<br>потроить приоритеты<br>специальности).<br>Действия<br>года 10 месяцев<br>фессиональное |

Если вам необходимо добавить еще специальности проделываете ту же процедуру, что была описана выше.

После этого вы нажимаете на: «Сохранить заявление».

**!Внимание!** Напоминаем Вам о возможности выбрать несколько направлений подготовки и специальностей:

Для СПО – без ограничений (по необходимости)

!При выборе нескольких специальностей поступающий ранжирует, т.е. ставит приоритет специальностей, в порядке убывания приоритетности предпочтения от наиболее значимой к наименее значимой, тем самым формируя индивидуальный рейтинг поступающего и определяя приоритетность поступления, в соответствии с которой при зачислении поступающий будет участвовать в конкурсе.

Например:

1 приоритет – указывается конкурсная группа, в которую поступающий желает быть зачисленным в первую очередь;

2 приоритет – конкурсная группа, в которую поступающий желает быть зачисленным во вторую очередь, если не будет зачислен в конкурсную группу по 1 приоритету;

3 приоритет – конкурсная группа, в которую поступающий желает быть зачисленным, если он не зачислен в конкурсные группы по 1 и 2 приоритетам и т.д.

Льготные условия для поступления и Достижения для СПО не влияют при поступления.

!Вы всегда можете вернуться к любому к пункту для изменений при нажатии кнопки: «Назад», галочки указанные после нажатия кнопки: «Продолжить» не являются гарантийным фактором, что у вас все верно заполнено и сохранено.

После заполнения всех пунктов, необходимо нажать на кнопку: «Отправить документы на проверку».

ОТПРАВИТЬ ДОКУМЕНТЫ НА ПРОВЕРКУ НАЗАД

После отправки документов на проверку ваш профиль блокируется и без технического специалиста нельзя будет внести данные. При обнаружении ошибок после отправки документов на проверку необходимо позвонить техническим специалистам.

27

Телефон приёмной комиссии: 8-(385-57) 4-45-35

Телефоны (WhatsApp):

+7(913)2647833 — Корсакова Елена Олеговна (технический секретарь приемной комиссии)

+7(906)9655610 — Острокостова Наталья Николаевна (технический секретарь приемной комиссии)

+7(983)1754932 — Власова Анна Александровна (ответственный секретарь приемной комиссии)

Социальные сети Рубцовского института (филиала) Алтайского государственного университета:

- 1. ВКонтакте <u>https://vk.com/asu\_rubtsovsk</u>
- 2. Одноклассники <u>https://ok.ru/altgurubts</u>
- 3. Instagram <u>https://www.instagram.com/asu\_rub/</u>
- 4. YouTube <a href="https://www.youtube.com/channel/UC\_wfXA3UEP5bSlHXJ\_pIXJg">https://www.youtube.com/channel/UC\_wfXA3UEP5bSlHXJ\_pIXJg</a>

Все вопросы вы так же можете задать в ВКонтакте: <u>https://vk.com/topic-</u> 5603850\_41866563